# ALOHA LOAD BALANCER ACCES SSH PAR CLEF PUBLIQUE

# "APPNOTE" #0048 - ACCES SSH PAR CLEF PUBLIQUE

Cette note vous montrera comment accéder à l'Aloha en utilisant une clef publique.

### OBJECTIF

Etre capable de se connecter à un Aloha à distance sans se avoir de mot de passé à saisir.

DIFFICULTÉ

\*\*\*\*\*

# VERSIONS CONCERNEES

V 3.6 et après.

### DIAGRAME

Accès standard SSH:

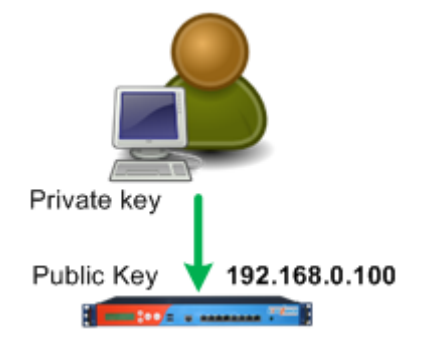

# CONTEXTE

Le client utilize SSH pour se connecter à l'Aloha.

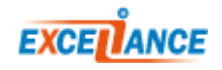

## CONFIGURATION COTE CLIENT

SOUS LINUX

A faire uniquement si vous n'avez pas encore de clef publique.

1. Générer la pare de clef avec la commande ssh-keygen -t rsa:

```
user:~$ ssh-keygen -t rsa
Generating public/private rsa key pair.
Enter file in which to save the key (/home/user/.ssh/id rsa):
Created directory '/home/user/.ssh'.
Enter passphrase (empty for no passphrase):
Enter same passphrase again:
Your identification has been saved in /home/user/.ssh/id rsa.
Your public key has been saved in /home/user/.ssh/id rsa.pub.
The key fingerprint is:
9a:1a:37:da:11:0b:9f:0e:fb:e8:b4:93:46:f8:3d:ec user@krusty
The key's randomart image is:
+--[ RSA 2048]----+
    .. . S
   • • • *
    0++X
    .=%+0
    oB+E.
   _____
```

Puisque notre but est d'arriver à se connecter à l'Aloha sans avoir de mot de passé à saisir, nous ne saisissons pas de passphrase.

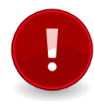

Il faut garder à l'esprit que si quelqu'un arrive à voler votre clef privée, alors il aura aussi accès à l'Aloha sans mot de passe.

#### 2. Copier la clef publique sur l'Aloha:

```
user:~$ scp .ssh/id_rsa.pub admin@192.168.0.100:/tmp/
admin@192.168.0.100's password:
id_rsa.pub 100% 393 0.4KB/s 00:00
```

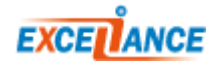

# CONFIGURATION ALOHA

#### 1. Se connecter à l'Aloha en SSH :

```
user:~$ ssh admin@192.168.0.100
admin@192.168.0.100's password:
admin@ALOHA1:~$
```

#### 2. Passer root:

admin@ALOHA1:~\$ root

#### 3. Copier la clef publique de l'utilisateur dans le repertoire des clef publique autorisées:

root@ALOHA1:~# cp /tmp/id\_rsa.pub /etc/ssh/authorized\_keys/admin

#### Si le fichier existe déjà, vous devez concaténer la nouvelle clef à la fin du fichier:

root@ALOHA1:~# cat /tmp/id\_rsa.pub >> /etc/ssh/authorized\_keys/admin

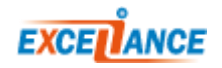